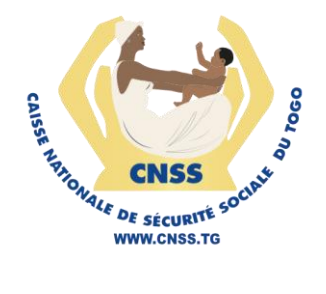

# SERVICES EN LIGNE DE LA CNSS

MODULE DE DÉCLARATION DES PERSONNES ET D'IMMATRICULATION - COMPTE ASSURE

**GUIDE UTILISATEUR** 

Version 1.0 Décembre 2023

## 1. Accéder à la plateforme

La plateforme web du DIT est accessible depuis un navigateur par la saisie de son adresse (compte.cnss.tg) dans la barre d'adresse de navigation. Si la connexion est établie, l'utilisateur est redirigé vers la page de connexion présentée par la figure suivante :

| CNSS                                                                                     |  |
|------------------------------------------------------------------------------------------|--|
| IMMATRICULATION & MISE & JOUR<br>Accédez à votre espace de travail avec vos identifiants |  |
| Nom Utilisateur                                                                          |  |
| Mot de Passe 💿                                                                           |  |
| SE CONNECTER                                                                             |  |
| Powered by LIKGOFT                                                                       |  |
|                                                                                          |  |

La connexion se fait en fournissant son identifiant ainsi que son mot de passe.

Après avoir saisie ces deux paramètres obligatoires , vous devez appuyer sur le bouton "**SE CONNECTER**".

### a. Tableau de bord

Une fois que les paramètres de connexion sont bien renseignés, l'assuré est redirigé vers la page d'accueil qui se présente comme suit.

| IMMATRICULATION & MISE A JOUR                                                                                                    | TABLEAU DE BORD                                    | BENEFICIAIRES                                        | MISE A JOUR                                                       |       |                 | @ ~ |
|----------------------------------------------------------------------------------------------------|----------------------------------------------------|------------------------------------------------------|-------------------------------------------------------------------|-------|-----------------|-----|
| COMLAN CHRISTOPHE MENSAH<br>Bienvenue dans votre espace assuré<br>Numéro assuré : (710040)                                                 | CNSS Togo !                                        |                                                      |                                                                   |       |                 |     |
| Statistiques des demandes d'ajout de bénéficiair                                                                                           | es                                                 |                                                      |                                                                   |       |                 |     |
| O<br>DEMANDES SOUMISES                                                                                                    |                                                    | (E)<br>ER                                            | O<br>ENFAI                                                        | NTS   | PARENT & AUTRES |     |
| Actions disponibles                                                                                                    |                                                    |                                                      |                                                                   |       |                 |     |
| MES BENEFICIAIRES                                                                                                    | MISE A JOU                                         | IR DE MES INFORMATIO                                 | NS                                                                |       |                 |     |
| La CNSS vous encourage vivement à actualisé<br>informations de vos bénéficiaires pour assure<br>gestion fluide et sécurisée de vos droits. | er les Assurez-voi<br>r une mettez à jou<br>CONSUL | us que vos données che:<br>ur vos informations persi | z la CNSS sont précises. Consult<br>onnelles en toute simplicité. | ez et |                 |     |

#### 1. Ajouter un bénéficiaire

Cette section de l'application vous donne la possibilité d'ajouter vos bénéficiaires. Pour le faire , vous devez accéder au bouton en bas à l'extrême gauche du tableau de bord puis appuyer sur le bouton **CONSULTER.** 

| IMMATRICULATION & MISE A JOUR                                                                                              | TABLEAU DE BORD                                                          | BENEFICIAIRES                                                        | MISE A JOUR                                                               |         | Ø ~            |
|----------------------------------------------------------------------------------------------------|--------------------------------------------------------------------------|----------------------------------------------------------------------|---------------------------------------------------------------------------|---------|----------------|
| COMLAN CHRISTOPHE MENSAH<br>Bienvenue dans votre espace assuré<br>Numéro assuré : (710040)                                 | CNSS Togo !                                                              |                                                                      |                                                                           |         |                |
| Statistiques des demandes d'ajout de bénéficiai                                                                            | res                                                                      |                                                                      |                                                                           |         |                |
| O<br>DEMANDES SOUMISES<br>CONSULTER<br>Actions disponibles                                                                 |                                                                          | )                                                                    | O<br>ENFANTS<br>CONSULTER                                                 | Pi<br>I | ARENT & AUTRES |
| MES BENEFICIAIRES<br>La CNSS vous encourage vivement à actualis<br>informations de vos bénéficiaires pour assure<br>poits. | MISE A JOUR<br>er les Assurez-vous<br>r une mettez à jour v<br>CONSULTER | DE MES INFORMATION<br>que vos données chez<br>vos informations perso | IS<br>la CNSS sont précises. Consultez et<br>nnelles en toute simplicité. |         |                |

Vous accéderez maintenant à une autre vue qui affiche la liste des bénéficiaires déjà enregistrés si c'est le cas :

| IMMATRICULATION & MISE A JOUR                                              | TABLEAU DE BORD | BENEFICIAIRES | MISE A JOUR |                         |          | ¢ۍ ~         |
|----------------------------------------------------------------------------|-----------------|---------------|-------------|-------------------------|----------|--------------|
| DEMANDES D'AJOUT DE BENEFIC<br>Gérer vos demandes d'ajout de bénéficiaires | IAIRE           |               |             | QRechercher             |          |              |
| C ACTUALISER NOUVEAU                                                       |                 |               |             |                         |          |              |
|                                                                            | т               | SEXE          | T HANDICAPE | T DATE D'ENREGISTREMENT | T STATUT | т            |
|                                                                            |                 |               |             |                         |          |              |
|                                                                            |                 |               |             |                         |          | 0 Total 10 🗸 |

Sur cette page , l'assuré à la liste de tous ses bénéficiaires qui sont enregistrés. En haut à gauche , vous avez les boutons :

- ACTUALISER qui permettra de rafraichir la page
- **NOUVEAU** qui permettra d'enregistrer un nouveau bénéficiaire.

Le bouton "**NOUVEAU**" redirige vers la page permettant d'enregistrer un nouveau bénéficiaire..

Cette page d'enregistrement se présente sous forme de formulaire à remplir:

## GUIDE UTILISATEUR : DIT

| PARENT                      |              |                       |                      |                                  | Х 👻 |
|-----------------------------|--------------|-----------------------|----------------------|----------------------------------|-----|
| NOM (7)                     |              | PRENOMS (*)           |                      | SEXE (1)                         |     |
| КАКО                        |              | Afi                   |                      | FEMININ                          | × * |
| DATE DE NAISSANCE (*)       |              | LIEU DE NAISSANCE (*) |                      | AMU (*)                          |     |
| 12/12/2000                  |              | Lome                  |                      |                                  |     |
| Choisir un fichier windoon. | png 11234567 | 89                    | Choisir un fichier V | Vindows Background Wallpaper.ipg |     |
| ELIVRE LE (*)               | LIEU (*)     |                       |                      |                                  |     |
| 12/12/2018                  | lome         |                       |                      |                                  |     |
| ETAT CIVIL                  |              |                       |                      |                                  |     |
|                             |              | x -                   |                      |                                  |     |
| LOME BE-KPOTA               |              |                       |                      |                                  |     |

# • Présentation des différents champs du formulaire

| Champs                           | Description                                                     |
|----------------------------------|-----------------------------------------------------------------|
| Lien de parenté                  | Le lien entre l'assuré et le nouveau<br>bénéficiaire            |
| Nom                              | Nom du bénéficiaire                                             |
| Prenom                           | Prénom du bénéficiaire                                          |
| Sexe                             | Le sexe du bénéficiaire                                         |
| Date de naissance                | La date de naissance du bénéficiaire                            |
| AMU                              | Bénéficiaire de l'assurance maladie<br>universelle              |
| Pièce d'état civil ou d'identité | Pièce d'état civile ou d'identité du<br>bénéficiaire            |
| N* de la pièce                   | Le numéro de pièce fournie                                      |
| Photo d'identité                 | Une photo d'identité                                            |
| Délivré le                       | Date de délivrance de la pièce fournie                          |
| Lieu                             | Lieu de délivrance de la pièce fournie                          |
| Certificat de mariage            | Certificat de mariage ( cas ou le bénéficiaire est un conjoint) |
| Etat civil                       | L'état civil délivreur                                          |

# (\*) == Champs obligatoires

Après avoir saisi toutes les informations , pour enregistrer , il faut appuyer sur le bouton en bas à droite.

| NOUVELLE DE DEMANDE D'A                                                   | JOUT DE B                     | ENEFICIAIRE           |     |                  |                                | >                  |
|---------------------------------------------------------------------------|-------------------------------|-----------------------|-----|------------------|--------------------------------|--------------------|
| LIEN DE PARENTE (*)                                                       |                               |                       |     |                  |                                |                    |
| PARENT                                                                    |                               |                       |     |                  |                                | x -                |
| NOM (1)<br>KAKO                                                           |                               | PRENOMS (*)           |     |                  | SEXE ()<br>FEMININ             | × *                |
| DATE DE NAISSANCE (*)<br>12/12/2000                                       |                               | LIEU DE NAISSANCE (7) |     |                  | amu (*)<br>• Oui () Non        |                    |
| PIECE D'ETAT CIVIL OU D'IDENTITE<br>(7)<br>Choisir un fichier windoon.png | N° DE LA PIECE (<br>112345678 | ")<br>19              |     | PHOTO D'IDENTITE | ndows Background Wallpaper.ipg |                    |
| DELIVRE LE (*) 12/12/2018                                                 | LIEU (7)<br>Iome              |                       |     |                  |                                |                    |
| ETAT CIVIL                                                                |                               | د                     | X 🔻 |                  |                                |                    |
|                                                                           |                               |                       |     |                  |                                | <u>↑</u> soumettre |